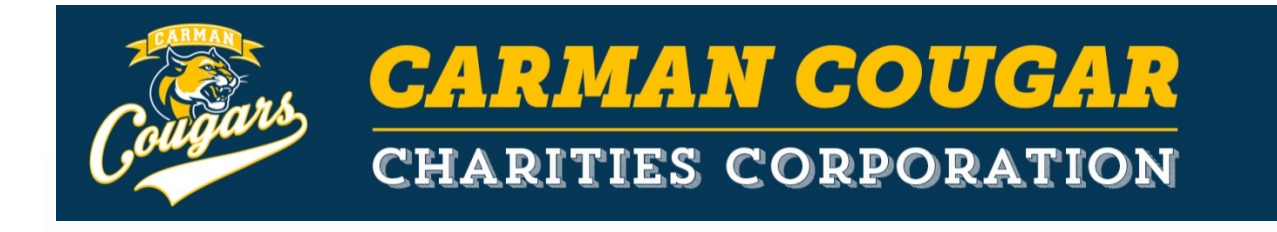

## TO USE THE KROGER COMMUNITY REWARDS PROGRAM:

- 1. Go to krogercommunityrewards.com
- Have your Kroger Plus card handy so you can register your card with the CCCC organization (#35186) after you enroll. (If you do not have a Kroger Plus card, they are available at the customer service desk at any Kroger.)
- 3. Click on Sign In or Register. (If you are a new online customer, you must click on SIGN UP TODAY in the 'New Customer?' box. The Community Rewards section is near the bottom of the page. If you are an existing online customer, consider changing your organization to CCCC in steps 6-8 below).
- 4. Sign up for a Kroger Rewards Account by entering zip code, clicking on favorite store, entering your email address and creating a password, agreeing to the terms and conditions.
- 5. You will get a message to check your email inbox. Click on My Account in the email.
- Click on Edit Kroger Community Rewards information and input your Kroger Plus card number. (If you use your phone number at the register, you can call 877-576-7587 to get your Kroger Plus card number).
- 7. Update or confirm your information.
- 8. Enter **35186** or **Carman Cougar Charities Corp**, select our organization from list and click on confirm.
- 9. To verify you are enrolled correctly, look for our organization's name under the Community Rewards heading.

## **REMEMBER:**

- Purchases will not count for CCCC until after you register your card(s).
- You must swipe your registered Kroger Plus card or use the phone number that is related to your registered Kroger Plus card when shopping for each purchase to count.

If you have questions regarding this call CCCC Board Member Karen Woods 810-869-8883 or email kmdwoods@comcast.net